# CONNECT TO AIRROWDY WI-FI

### CONNECTING TO AIRROWDY WI-FI SERVICE FOR MAC (APPLE) & WINDOWS LAPTOPS & COMPUTERS

#### Mac (Apple) System

1. Click on the Wi-Fi icon in the menu bar and select "Network Preferences".

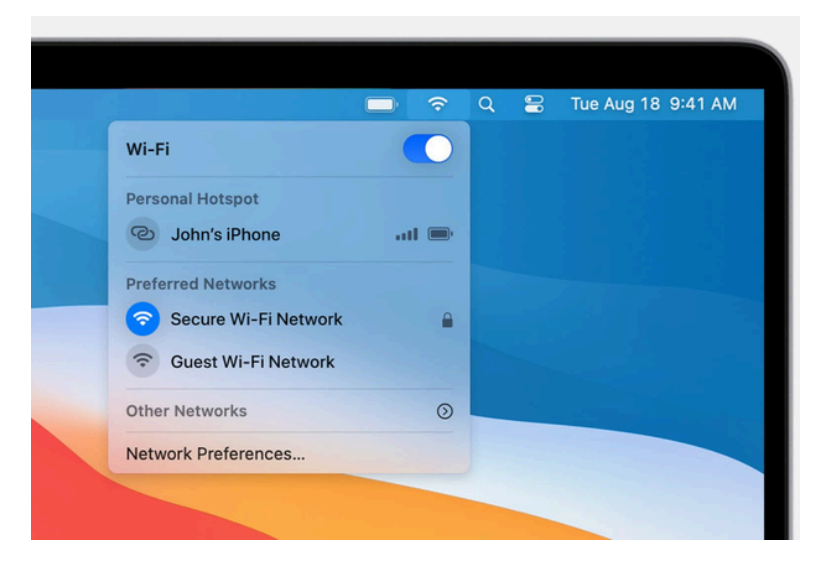

2. Under Network Name, select "AirRowdy".

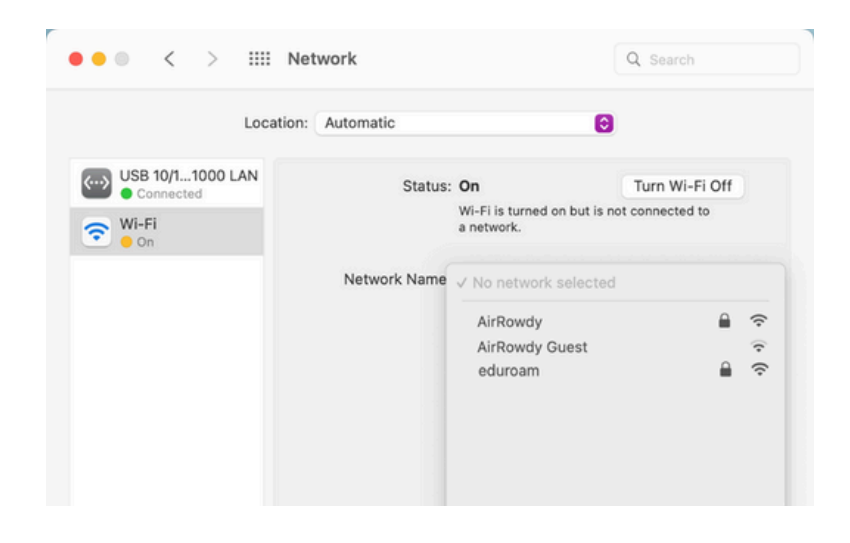

- 3. Leave the certificate selection as **"No certificate selected"** and enter your **myUTSA ID (abc123)** and **passphrase** in the appropriate fields.
- 4. Click "Ok" to connect to the network.

| Select a certificate or enter a name and password for network "AirRowdy" |        |    |  |  |
|--------------------------------------------------------------------------|--------|----|--|--|
| No certificate selected                                                  |        | 0  |  |  |
| Account Name:                                                            | ABC123 |    |  |  |
| Password:                                                                | •••••  |    |  |  |
| Remember this information                                                |        |    |  |  |
| C                                                                        | Cancel | ОК |  |  |

5. Then click **"Continue"** to accept the certificate and obtain internet access.

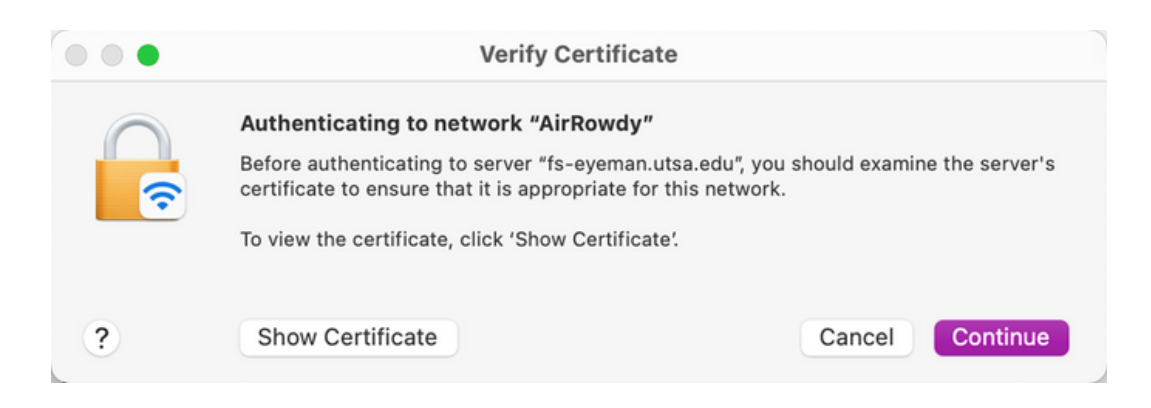

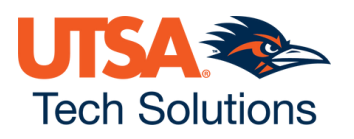

**Note:** To verify the certificate, click **"Show Certificate"** and confirm the certificate is being issued by **"fs-eyeman.utsa.edu"**.

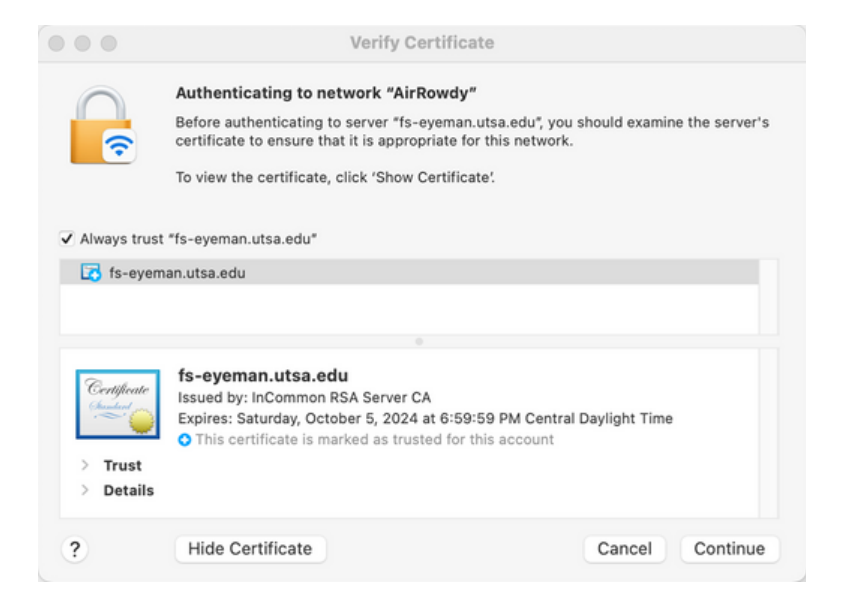

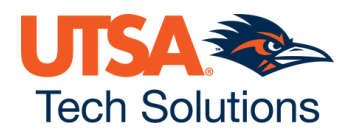

## WINDOWS 11 SYSTEM

1. Access Wi-Fi settings by clicking the Wi-Fi icon in the taskbar (usually in the bottom right). Make sure Wi-Fi is turned on (highlighted blue)

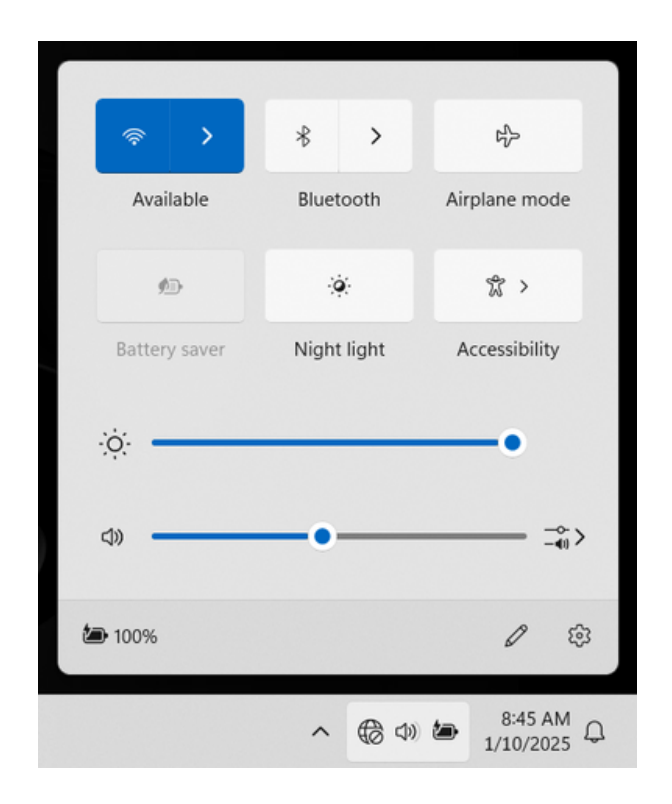

2. Click on "AirRowdy" from the available networks.

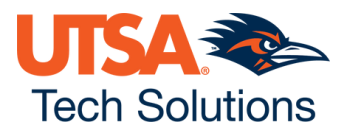

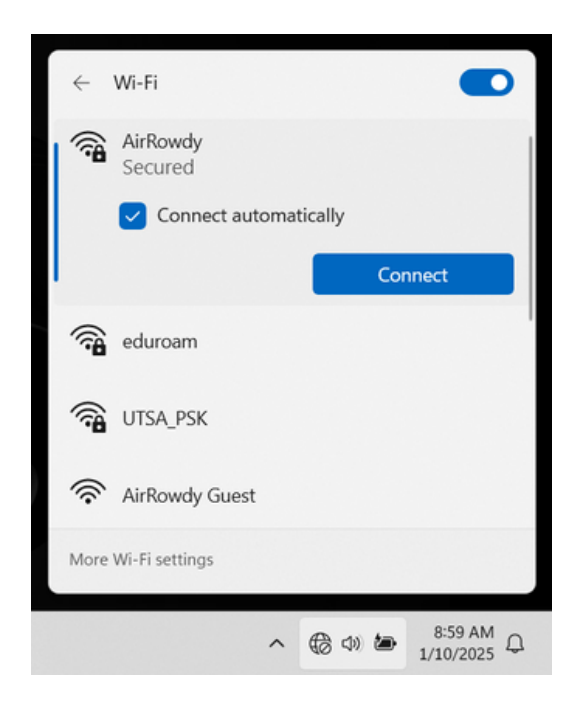

3. Select "Connect Automatically" to save these settings for future use.

4. When connecting for the first time, you will see a certificate warning. This is expected and safe on our campus network. If you click "show certificate details," the certificate should show as issued to fs-eyeman.utsa.edu. Click "Connect" to accept the certificate and continue.

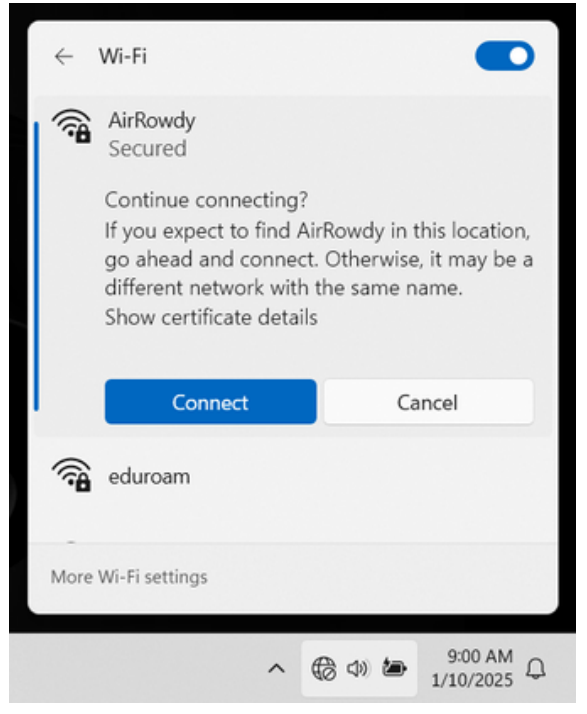

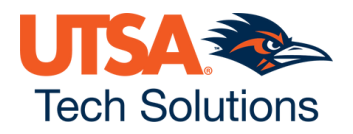

5. In the login window, enter your myUTSA ID (abc123) and UTSA Passphrase in the "user name" and "password" fields and click OK. Do not select "use my windows user account."

| ÷           | Wi-Fi                             |      | 0       |  |
|-------------|-----------------------------------|------|---------|--|
| <b></b>     | AirRowdy<br>Connecting            |      |         |  |
|             | Enter your user name and password |      |         |  |
|             | Use my Windows user account       |      |         |  |
|             |                                   |      |         |  |
|             |                                   |      |         |  |
|             |                                   |      |         |  |
|             | ОК                                | Canc | el      |  |
| (? <b>6</b> | ATTdKrTvSq                        |      |         |  |
| More        | Wi-Fi settings                    |      |         |  |
|             |                                   |      | 9:01 AM |  |

5. Wait for the connection process to complete. You should see "Connected, secured" next to AirRowdy

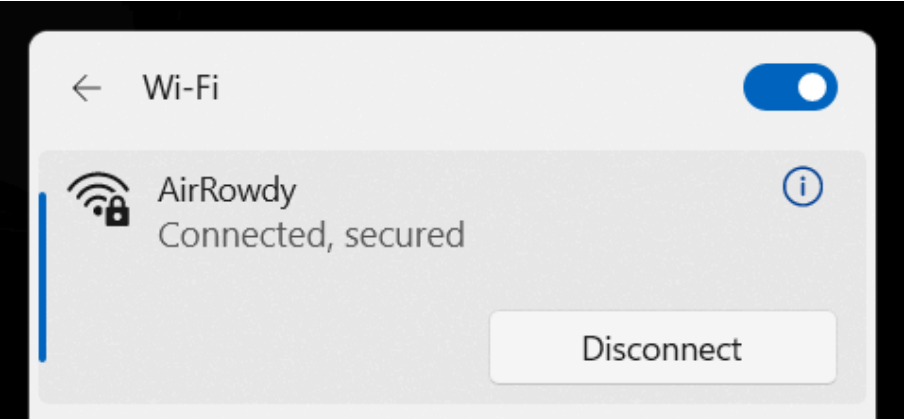

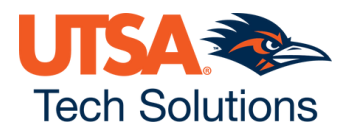

### WINDOWS 10 SYSTEM

1. Click on the Wi-Fi icon in the taskbar or settings menu and select "AirRowdy".

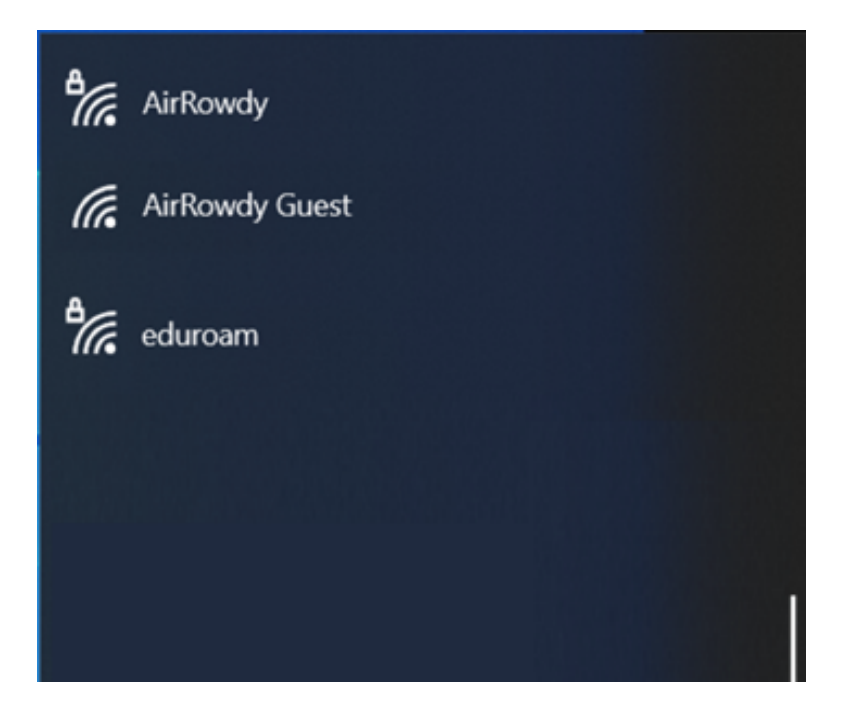

2. Enter your myUTSA ID (abc123) and passphrase in the respective fields.

| Windows Security | ×      |
|------------------|--------|
| Sign in          |        |
| ABC123           |        |
| •••••            | ୕      |
| Domain:          |        |
| ОК               | Cancel |

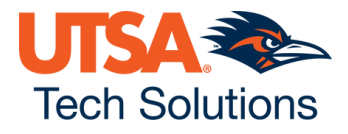

3. Then click "Connect" to accept the certificate and obtain internet access.

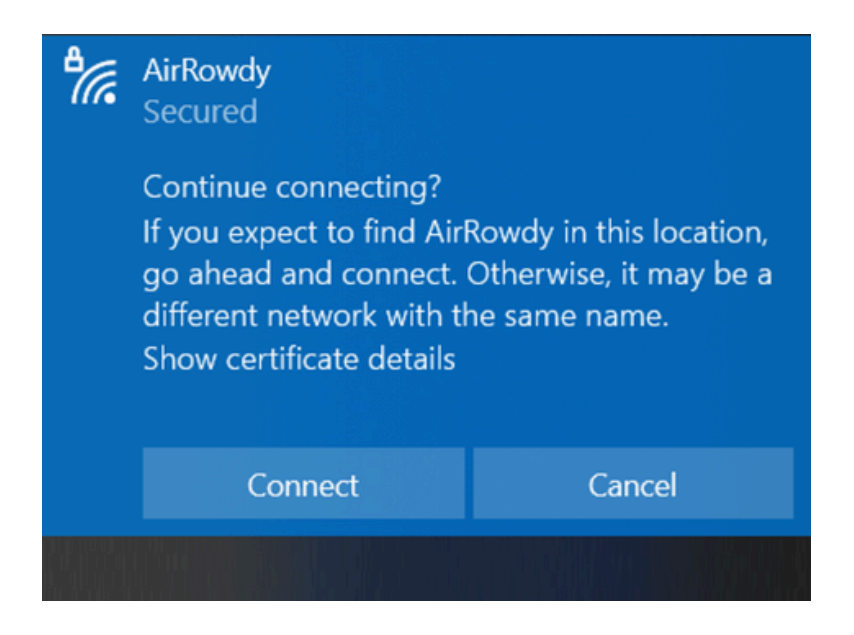

**Note:** To verify the certificate, click **"Show certificate details"** and confirm the certificate is being issued by **"fs-eyeman.utsa.edu"**.

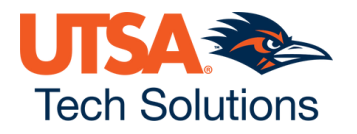